## 1. ID(メールアドレス)登録

学校説明会等で既に ID(メールアドレス)を登録している方、他校のお申込等で mcID(共通 ID)を取得されている 方はこの操作は不要です。出願期間になりましたら、「2. ログイン〜出願情報登録」へお進みください。

~メールアドレスについて~

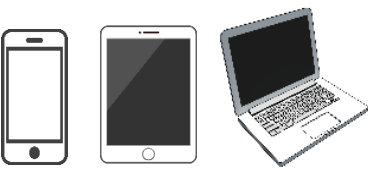

スマートフォン、タブレット、パソコンの メールアドレスをご登録いただけます。 ご都合に合わせて登録してください。

\_\_\_\_

- 1. メールアドレスは、出願システムからのお知らせや、当校からの緊急メール等がいつでも受信できるアドレスで ご登録お願い致します。
- 2. @e-shiharai.netからのメールを受信できるよう迷惑メールフィルター設定等を確認してください。
- 登録されるメールアドレス、パスワードについては各自お忘れのないようお控えをお願い致します。
   登録内容を当校でお調べすることはできません。
- ① 出願サイト下方の 出願ログイン

<sup>
「
グイン</sup>
を選択

②「はじめての方はこちら」を選択

| <b>歐</b> 光明学園 相模原高等学校                                                                                                    |                                                                   |
|----------------------------------------------------------------------------------------------------|-------------------------------------------------------------------|
| 光明学園 相模原高等学校のネット出願へようこそ                                                                                                    |                                                                   |
| 【はじめて手続される方へ】<br>・ ユーザD(メールアドレス)をはじめて登録される方は、下のボタン<br>をクリックしてください。<br>・ miraicompassサイトでmcID(共通ID)として登録された方は、ログ<br>インにお進みください。<br>はじめての方はこちら | 学校からのお知らせ<br>学校からのお知らせはありません<br>システムに関するお知らせ<br>システムからのお知らせはありません |
| 【ユーザID登録がお清みの方へ】<br>・ 登録済みのユーザD(メールアドレス)、パスワードを入力のうえ、<br>「ログイン」をクリックしてください。<br>・メールアドレスの変更を希望される場合は、ログイン後、「メールアド<br>レス変更」より変更してください。         |                                                                   |

③ 登録を行いたいメールアドレスを入力後、「送信」ボタンを選択

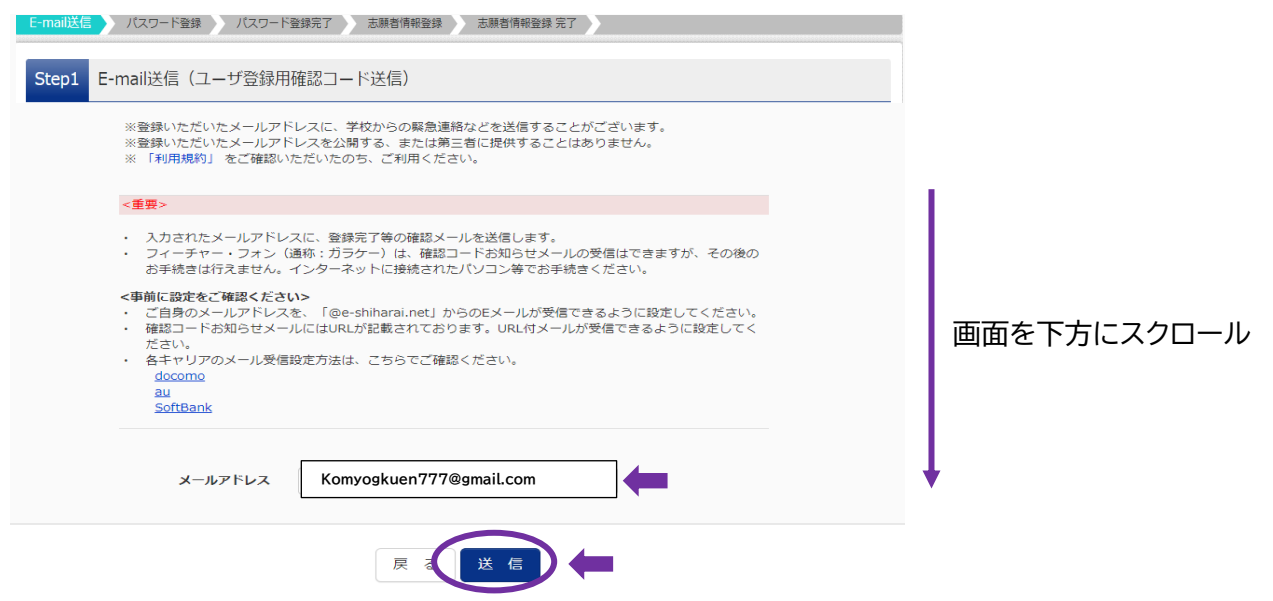

## ④ ③で指定したメールアドレスに確認コードが届きます。

メールをご確認のうえ、コードを入力してください。

| Step2 パスワード登録画                                                                                                    | 面                                                                                                    |                                                                                                    |                           |                    |                 |
|----------------------------------------------------------------------------------------------------|----------------------------------------------------------------------------------------------------|----------------------------------------------------------------------------------------------------|---------------------------|--------------------|-----------------|
| ■メール送信が完了しました。(※お手紙                                                                                                 | きはまだ完了しておりません)                                                                                                    |                                                                                                    |                           |                    |                 |
| ※お手続きはまだ完了しております確認コード入力                                                                                             | せん。メールを確認し、以下の                                                                                                    | D入力を進めてください。                                                                                           |                           |                    |                 |
| 確認コート                                                                                                    | 9821343                                                                                                    | ●●●● メールを確                                                                                             | 認のうえ、コート                  | 「を入力               |                 |
| 下記メー<br>メールに<br><b>(確認コ</b>                                                                                         | ルアドレス宛てに確認コードお知<br>記載された確認コードを入力し、<br>一 <b>ドの有効期間は20分です)</b>                                                                                          | トロンティング ういました。<br>パスワード登録(本登録)を行っ                                                                      | てください。                    |                    |                 |
|                                                                                                    | komyogakuer                                                                                                    | n777@gmail.com                                                                                         | 1                         |                    |                 |
| 確認コー                                                                                                    | ※メールアドレスは小文字()<br>ドお知らせメールが受信できない                                                                                                    | ニ変換されて登録されます。<br>方                                                                                     |                           |                    |                 |
| $\Rightarrow$ <u>Z</u>                                                                                              | <u>ちら</u> よりテストメールを送信し、す                                                                                                    | -<br>を信設定が正しく設定されている                                                                                   | いご確認ください。                 | 1.1                |                 |
| 画面を下方にスクロー                                                                                                    | ルし、次の入力を行                                                                                                    | 示います。                                                                                                  |                           | 回<br>フ             | 画面を下方に<br>マクロール |
| パスワード入力                                                                                                    |                                                                                                    |                                                                                                    |                           | ŧ                  |                 |
| 志願者氏名(力ナ)                                                                                                    | セイ: コウミョウ                                                                                                    | メイ: ハナコ                                                                                                |                           | 志願者氏               | 名:全角カナで入力       |
| 生年月日                                                                                                    | 2017年 🗸 6月 🖌                                                                                                    | 5日 ~ 🛑 生                                                                                               | 年月日:リストた                  | いら選択               |                 |
|                                                                                                    | □ パスワードの伏字解除                                                                                                    |                                                                                                    |                           |                    |                 |
| バスワード                                                                                                    | •••••                                                                                                    | パスワ ト下同                                                                                                | ード:<br>じものを入力             |                    |                 |
| パスワード(確認)                                                                                                    | •••••                                                                                                    |                                                                                                    | 0000000                   |                    |                 |
|                                                                                                    | <ul> <li>※ 下記の条件を満たすパスワー</li> <li>・文字数は [82字り</li> <li>・使用できる文字は  </li> <li>・[7半角英字]と「</li> <li>・アルファベットの  </li> </ul>                                | ドを設定してください。<br>【上16文字以下 ] で設定してくださ(<br>「「半角英字」と「半角数字」] です<br>半角数字」の組合せ ] で設定してく<br>「大文字と小文字を区別 ] していま: |                           | の説明を元<br>ください。     | にパスワードを設        |
|                                                                                                    | · ユーザIDの有効期限は下記の<br>・最終ログイン先が                                                                                                    | ・・・・・・・・・・・・・・・・・・・・・・・・・・・・・・・・・・・・                                                                   | い。<br>で (2023/3/31)       |                    |                 |
| 画面を下方にスクロー<br>同意するにチェックをノ                                                                                           | ルし、ID 登録(はい<br>、れて「登録」ボタン                                                                                                    | ヽ∕いいえ)を選択<br>′を選択します。                                                                                  | したら                       |                    | 画面を下方に<br>スクロール |
| mcID(共通ID)登録                                                                                                    |                                                                                                    | /                                                                                                    |                           | •                  |                 |
| mcID (共通ID) として登録する                                                                                                 |                                                                                                    | mcID(共通 ID)に                                                                                           | こついて                      | ····               |                 |
| 111412 (Stanto) 2 (a<br>1<br>1<br>1<br>1<br>1<br>1<br>1<br>1<br>1<br>1<br>1<br>1<br>1<br>1<br>1<br>1<br>1<br>1<br>1 | aLL1 キージの2002/inflationplass<br>株式会無しで今回登録するメールアドし<br>ncID (共通ID) にした場合、miraicol<br>Dと同様に顔写真についても、mcID<br>(ンターネット出顔の際、学校ごとに可<br>cLD (共通ID) へを更したい方は、マ |                                                                                                    | と、miraicomp<br>顔にも同じ ID で | bass を導ん<br>ログインでも | くしている<br>きます。   |
| 3                                                                                                    | ・共通IDとして登録した場合、学校単位   ・登録したID以外のご登録の内容(個人                                                                                                    | のIDへ変更できませんのでご注意くだ<br>情報・ID登録されている学校情報・お                                                               | さい。<br>申込み内容など)は          |                    |                 |
| ſt                                                                                                    | 回の学校に開示されることはありません。                                                                                                    |                                                                                                    |                           |                    |                 |
| n<br>ŝ                                                                                                    | niraicompassとは、学校・受験生の受験<br>らくの学校でご利用いただいているサー                                                                                                    | ậ・入試をサポートするサービスとして<br>ビスです。                                                                            |                           |                    |                 |
|                                                                                                    | 利用規約を確認し、同意した上で                                                                                                    | 「登録」ボタンを押してください                                                                                        |                           |                    |                 |

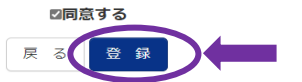

⑦ ID 登録が完了です。登録したメールアドレス・パスワードはお忘れの無いようお願い致します。
 ※登録内容を当校でお調べすることはできません。
 ID登録後は、各入試の出願期間までお待ちください。

| <b>臺光明学園</b> 相模原高    | 等学校                                                |               |            |
|----------------------|----------------------------------------------------|---------------|------------|
| E-mai送信 /(スワード数録 //2 | 17-F0827                                           |               |            |
| Step3 パスワード登録完了      |                                                    |               |            |
|                      | メールアドレスとパスワードが登録されました。<br>「ログイン」ボタンよりログインを行ってください。 |               |            |
| メールアドレス              | komyogakuen777@komyo.ed.jp                         |               |            |
|                      |                                                    | 出願期間の場合のみ、「ログ | ブインヘ」を選択して |
|                      | 024220                                             | そのまま出願情報登録に進  | むことができます。  |
|                      |                                                    | (出願期間外はログイン不可 | 可)         |

※ご不明な点がある場合は、画面右下のメニューをご活用ください。(常に表示されています)

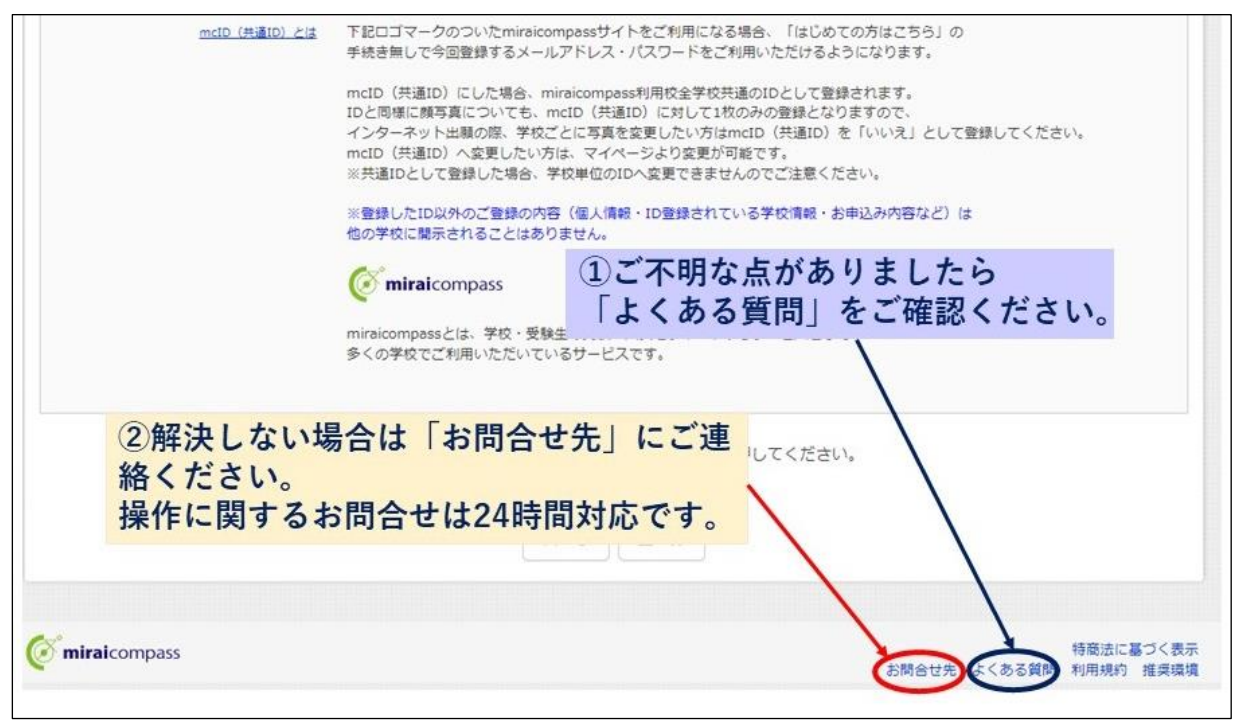

ユーザID(メールアドレス)登録が完了したら、「2. ログイン〜出願情報登録」 を ご参照ください。